Secretaria de Estado de Finanças de Rondônia

# SAP - Sistema de Acompanhamento de Processos

Gerência de Informática

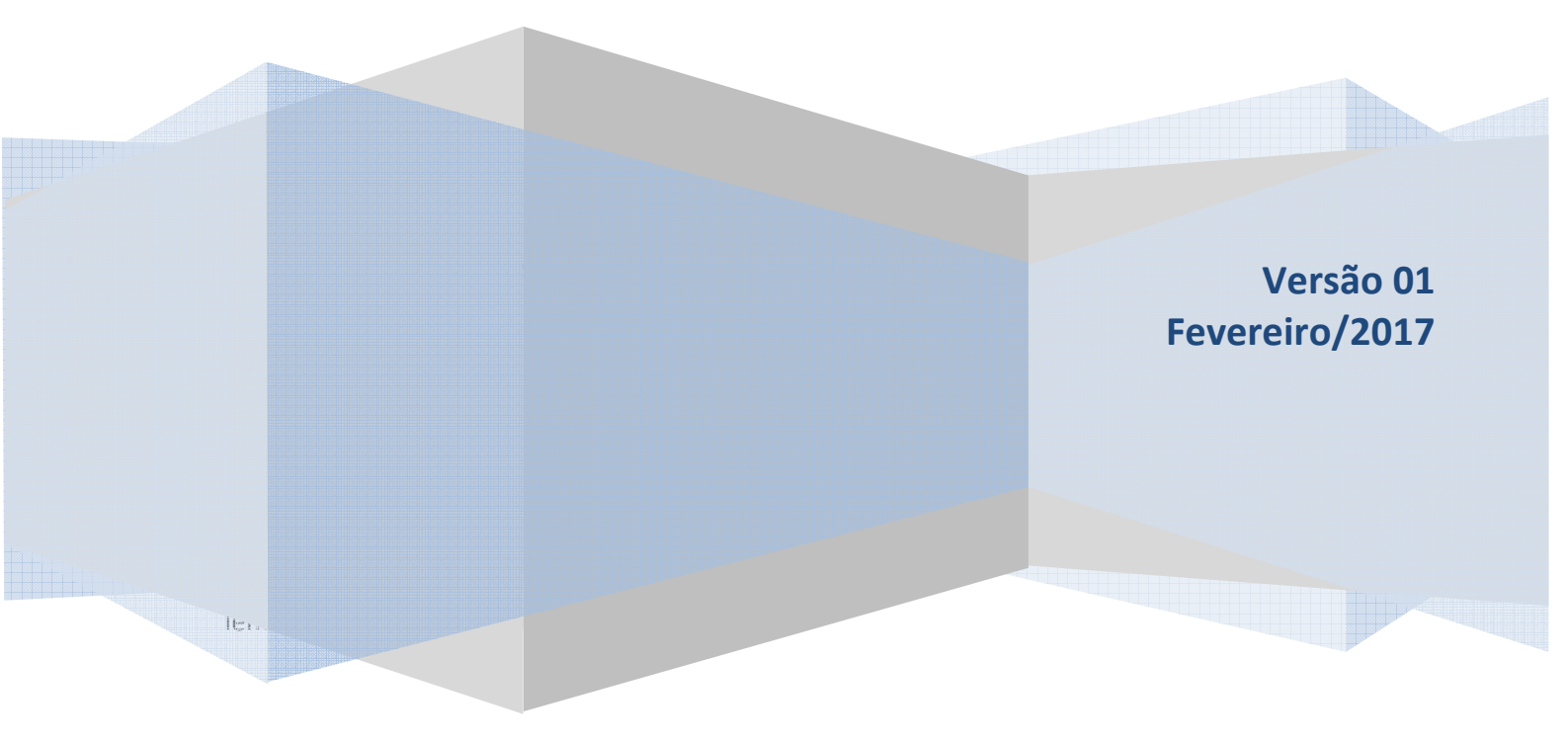

Este Manual foi elaborado pelo Setor de Atendimento Call Center da Gerência de Informática da Secretaria de Estado de Finanças de Rondônia

Autor: Solange Bezerra da Silva

Colaboradores: Eliane Canamary Barbosa Lagos Marcos Antônio Duran Muniz

Setor de Atendimento Call Center: Eliane Canamary Barbosa Lagos

Gerência de Informática: Iemeton Gleison Silva de França

Secretaria de Estado de Finanças Wagner Garcia de Freitas

Atendimento ao usuário (69) 3211-6100

### Conteúdo

| 1. ACESSANDO O SISTEMA                                               | . 4 |
|----------------------------------------------------------------------|-----|
| 2. Tela de Acesso                                                    | . 4 |
| 3. Demonstração dos dados e andamento do Auto de Infração (Processo) | . 5 |

#### **1. ACESSANDO O SISTEMA**

A pesquisa processual pode ser feita pelo usuário interessado em acompanhar o trâmite referente ao Auto de Infração através da página da Secretaria de Estado de Finanças, dentro do Tribunal Administrativo e Tributário do Estado de Rondônia.

Na opção Nossos Projetos selecionar o ícone SAP (Pesquisa Processual) indicado com a seta:

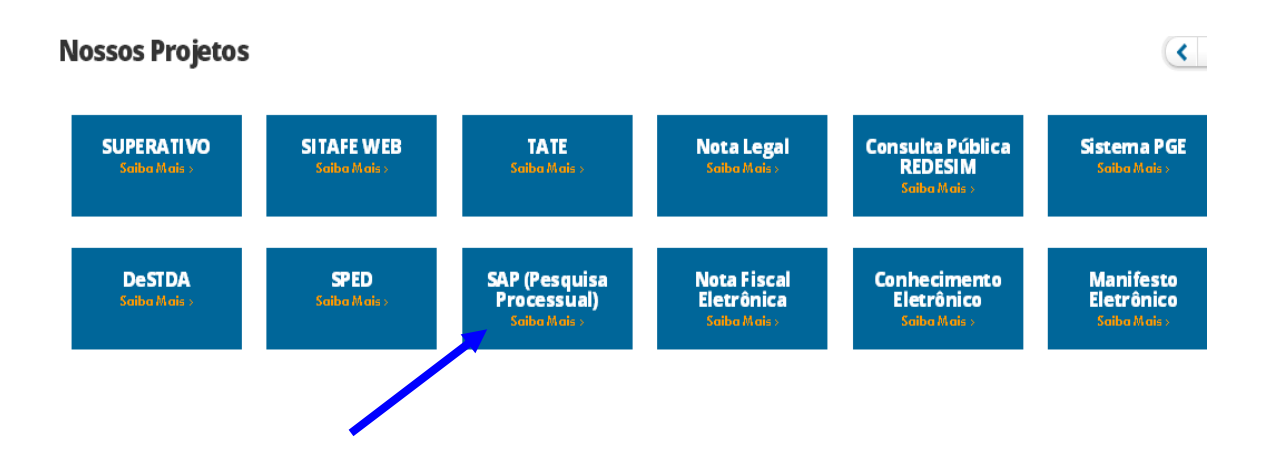

#### **2. TELA DE ACESSO**

Inserir no campo o Número do Auto de Infração e o texto de verificação visualizadas na tela. (Fig. 3)

| SAP sistema de acompanhi                    | AMENTO DE PROCESSOS                     |
|---------------------------------------------|-----------------------------------------|
| Número do Auto de Infração: 201             |                                         |
| <sup>U</sup> M <sup>s</sup> UQ <sup>κ</sup> | Nº do A. I. é<br>o mesmo do<br>processo |
| rc Digite o texto de verificação.           |                                         |
| Consultar<br>Fig. 03                        |                                         |

## 2.1. Demonstração dos dados e andamento do Auto de Infração (Processo)

Nesta tela é possível visualizar dados referentes ao Auto de Infração-processo pesquisado e suas respectivas datas de tramitação bem como a análise do mesmo. (Fig. 4)

| Primeira Instância     |                      | Data e An                       | Data e Andamento                                                                                                    |  |
|------------------------|----------------------|---------------------------------|----------------------------------------------------------------------------------------------------|--|
| Pré-Julgamento         |                      | 02/08/2013                      | PAT recebido em 1ª Instância sem defesa .                                                                                                    |  |
| Entrada 1ª Instância   | 02/08/2013 09/09/201 | 09/09/2016                      | PAT em processamento.                                                                                                    |  |
| Saneamento             | 09/09/2016 21/11/201 | 09/09/2016                      | PAT recebido para análise e saneamento                                                                                                    |  |
| Julgamento             |                      |                                 |                                                                                                    |  |
| Representação Fiscal - | 10/10/0016 00/10/001 | 016<br>21/11/2016<br>21/11/2016 | Apto para homologação.                                                                                                    |  |
| Primeira Instância     |                      |                                 | PAT em processamento. Análise da Representação Fiscal-Primeira<br>Instância através do Lote nº UJ 082/2016.                                        |  |
|                        |                      | 12/12/2016                      | PAT distribuído para análise da Representação Fiscal 1ª Instância.                                                                                 |  |
|                        |                      | 12/12/2016                      | A Representação Fiscal decidiu REJEITAR o PAT. Valor inferior a<br>100 UPF.                                                                        |  |
|                        |                      | 28/12/2016                      | PAT em processamento                                                                                                    |  |
|                        |                      |                                 |                                                                                                    |  |
| Externo                |                      | Data e An                       | Data e Andamento                                                                                                    |  |
| EXTERNO-TATE           |                      | 28/12/2016                      | PAT sob a guarda da Dha, em razão de                                                                                                    |  |
| CONTROLE/ARQUIVAMENTO  | 28/12/2016           |                                 | REJEIÇÃO pelo Representante Fiscal para conhecimento do AF<br>autuante. Valor do crédito tributário inferior a 100 UPF. Ofício/Gu<br>nº. 26 2/2016 |  |

Fig. 04

11 Andamento

#### \* PAT – Processo Administrativo Tributário

IMPORTANTE: As informações contidas nesse manual têm caráter meramente informativo, não dispensando o cumprimento das disposições pertinentes da legislação tributária